# Integrated Data Management System (IDMS)

User's manual for local government

Developed by

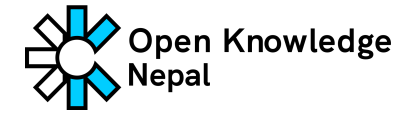

# **Manual Overview**

The purpose of this user manual is to provide a comprehensive guide on how to use IDMS. This manual is intended for users who are new to IDMS and want to learn how to use it effectively. It assumes that the user has a basic understanding of data management concepts and is comfortable using a computer.

# **Technical terms and definition**

- Application: A software system that performs specific tasks for an end-user.
- **API:** API stands for Application Programming Interface. It is a set of protocols and tools for building software applications.
- Database: Databases are used for storing, maintaining, and accessing any sort of data. Computer databases typically store aggregations of data records or files that contain information.
- **Domain:** Domain name is the web address of IDMS that users type in the browser URL bar to visit web applications.
- **IDMS**: IDMS stands for the Integrated Data Management System. It's a web application consisting of a dashboard at the user's end and a data management panel to manage municipal data for the municipality team.
- **DMS:** DMS stands for the data management system. It's a data management panel that the municipality team can use to manage and share data.
- URL: URL stands for Uniform Resource Locator. It's nothing more than the address of a given unique resource on the Web, e.g: <a href="https://idms.oknp.org/">https://idms.oknp.org/</a>
- **Frontend:** A publicly accessible software application where users interact with the IDMS software to explore the datasets. Eg. search and download, read, etc.
- Data Dashboard: A web tool where users can explore, interact, and analyze data visually.
- **UI:** UI stands for User interface, which is the graphic layout of the application for user interaction.

- **Backend:** An application where all the background operations happen and are not visible to the public users.
- User: Users are the individuals who access and use the system.
- **MIS:** A management information system or a software system used by different departments of municipalities.
- Publisher: A user who publishes or manages the datasets in IDMS.
- **Sysadmin:** A high-level administrative user who has all the privileges to manage IDMS.
- Admin User: A user who has administrative access to manage the datasets and users.
- Editor: A user who publishes or manages the datasets in IDMS. It is the same as a publisher but just the terms are different.
- **Member Publisher:** A user who is associated with a category as a member user who can read the dataset but doesn't have access to manage the dataset.
- Dataset: A data set (or dataset) is a collection of data.
- **CSV:** CSV stands for comma-separated values which is a standard format to store the datasets.
- **Category:** Category is the collection of a dataset and hierarchy group of the users including different access privileges.
- **API:** API stands for application programming interface, a set of definitions and protocols for building and integrating application software.
- **FAQ:** FAQ stands for the frequently asked question. It consists of the answers to the frequently asked questions regarding the system.

# **Activities mapping**

| User Type           | Who can take this user role?  | Actio | ns/Activities                           |
|---------------------|-------------------------------|-------|-----------------------------------------|
| <u>General User</u> | General citizens with access  | 1.    | Explore datasets                        |
|                     | to the internet               | 2.    | Find recently published datasets        |
|                     |                               | 3.    | View municipality and IDMS              |
|                     |                               |       | <u>insight</u>                          |
|                     |                               | 4.    | Access the data dashboard and           |
|                     |                               |       | download visualizations                 |
|                     |                               | 5.    | Explore resources within                |
|                     |                               |       | <u>datasets</u>                         |
|                     |                               | 6.    | <u>Access data via data API</u>         |
|                     |                               | 7.    | Filter and Explore the datasets         |
|                     |                               | 8.    | Contact the municipal data unit         |
|                     |                               |       | <u>team</u>                             |
| <u>Publisher</u>    | Staff of the municipal office | 1.    | Login with account credentials          |
| Member              | with login credentials        | 2.    | <u>View private datasets</u>            |
|                     | assigned by the system        | 3.    | <u>View data dashboard</u>              |
|                     | admin                         | 4.    | Everything a <u>General User</u> can do |
| Publisher Editor    | Section Officers and other    | 1.    | Publish new datasets                    |
|                     | officials assigned by the     | 2.    | Edit existing datasets/data files       |
|                     | system admin                  |       | and their metadata                      |
|                     |                               | 3.    | Delete existing dataset or data         |
|                     |                               |       | file                                    |
|                     |                               | 4.    | <u>Publish data via API</u>             |
|                     |                               | 5.    | Everything a <u>General User</u> and    |
|                     |                               |       | Publisher Member can do                 |

| Publisher           | CAO, Section Head or                                                                                                    | 1.                               | Add a new publisher user for the                                                                                                    |
|---------------------|----------------------------------------------------------------------------------------------------|----------------------------------|----------------------------------------------------------------------------------------------------|
| Admin               | municipality's officers with                                                                                                    |                                  | <u>category</u>                                                                                                    |
|                     | the Publisher Admin role                                                                                                    | 2.                               | Remove/delete publisher users                                                                                                    |
|                     | assigned by the system                                                                                                    |                                  | from the category                                                                                                    |
|                     | admin, and OKN                                                                                                    | 3.                               | Modify the user's roles for the                                                                                                    |
|                     |                                                                                                    |                                  | <u>category</u>                                                                                                    |
|                     |                                                                                                    | 4.                               | Login/reset your password                                                                                                    |
|                     |                                                                                                    | 5.                               | Everything a <u>Publisher Editor</u> can                                                                                                    |
|                     |                                                                                                    |                                  | do                                                                                                    |
|                     |                                                                                                    |                                  |                                                                                                    |
| System Admin        | Doportmonto or officiale                                                                                                    | 1                                | Add now department                                                                                                    |
| <u>System Admin</u> | Departments or officials                                                                                                    | 1.                               | Add new department                                                                                                    |
| <u>System Admin</u> | Departments or officials<br>formally assigned to manage                                                                             | 1.<br>2.                         | <u>Add new department</u><br><u>Manage the users for the</u>                                                                                                    |
| <u>System Admin</u> | Departments or officials<br>formally assigned to manage<br>and oversee the IDMS and its                                             | 1.<br>2.                         | Add new department<br>Manage the users for the<br>department                                                                                                    |
| <u>System Admin</u> | Departments or officials<br>formally assigned to manage<br>and oversee the IDMS and its<br>users, and the system                    | 1.<br>2.<br>3.                   | Add new department<br>Manage the users for the<br>department<br>Change general user profiles and                                                                           |
| <u>System Admin</u> | Departments or officials<br>formally assigned to manage<br>and oversee the IDMS and its<br>users, and the system<br>developer (OKN) | 1.<br>2.<br>3.                   | Add new department<br>Manage the users for the<br>department<br>Change general user profiles and<br>password                                                               |
| <u>System Admin</u> | Departments or officials<br>formally assigned to manage<br>and oversee the IDMS and its<br>users, and the system<br>developer (OKN) | 1.<br>2.<br>3.<br>4.             | Add new departmentManage the users for thedepartmentChange general user profiles andpasswordPromote user to sysadmin                                                       |
| <u>System Admin</u> | Departments or officials<br>formally assigned to manage<br>and oversee the IDMS and its<br>users, and the system<br>developer (OKN) | 1.<br>2.<br>3.<br>4.<br>5.       | Add new departmentManage the users for thedepartmentChange general user profiles andpasswordPromote user to sysadminRemove sysadmin user                                   |
| <u>System Admin</u> | Departments or officials<br>formally assigned to manage<br>and oversee the IDMS and its<br>users, and the system<br>developer (OKN) | 1.<br>2.<br>3.<br>4.<br>5.<br>6. | Add new departmentManage the users for thedepartmentChange general user profiles andpasswordPromote user to sysadminRemove sysadmin userEverything a Publisher Admin       |
| <u>System Admin</u> | Departments or officials<br>formally assigned to manage<br>and oversee the IDMS and its<br>users, and the system<br>developer (OKN) | 1.<br>2.<br>3.<br>4.<br>5.<br>6. | Add new departmentManage the users for thedepartmentChange general user profiles andpasswordPromote user to sysadminRemove sysadmin userEverything a Publisher Admincan do |

# **User's actions**

User actions are divided into two types: based on the system they use. The public portal can be used without credentials. Users' actions are limited to accessing data. Admin system is used by Publisher Member, Publisher Editor, Publisher Admin, and System Admin and requires credentials. Admin System can be used for data access, publishing, and management.

## For general user

The general user here means any user who can explore the IDMS public portal without credentials. This type of user can explore, preview, and download datasets; view the dashboard and various visualizations, and contact the municipal data unit team. These users cannot make any changes to the system datasets.

#### 1. Explore datasets

#### a. Using Search Bar

On the homepage of the IDMS website, you can see the search bar where you can type the keywords to help search from the available dataset in IDMS.

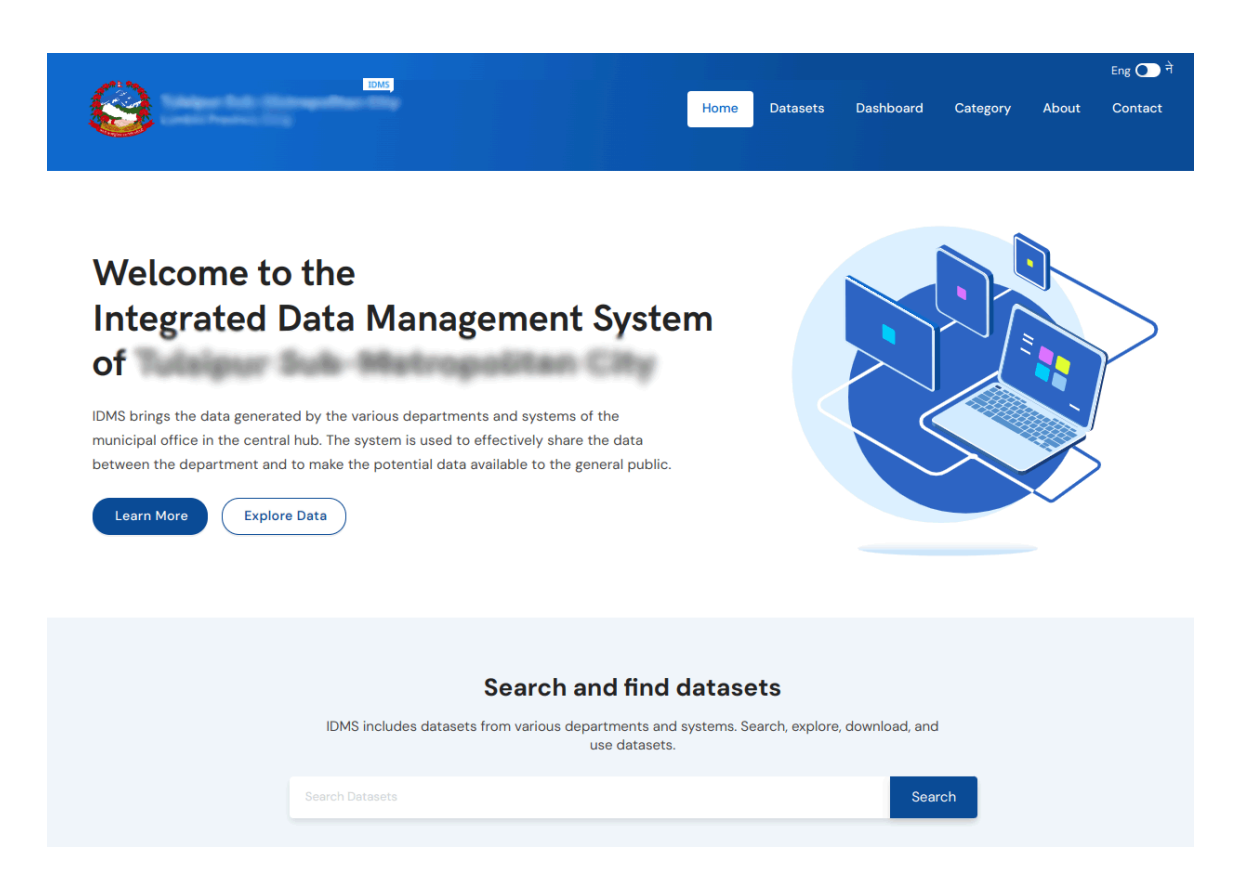

b. Browse According to the Category

On the homepage, you can also find the **Data Category** section. You can choose the category and explore the datasets within each category.

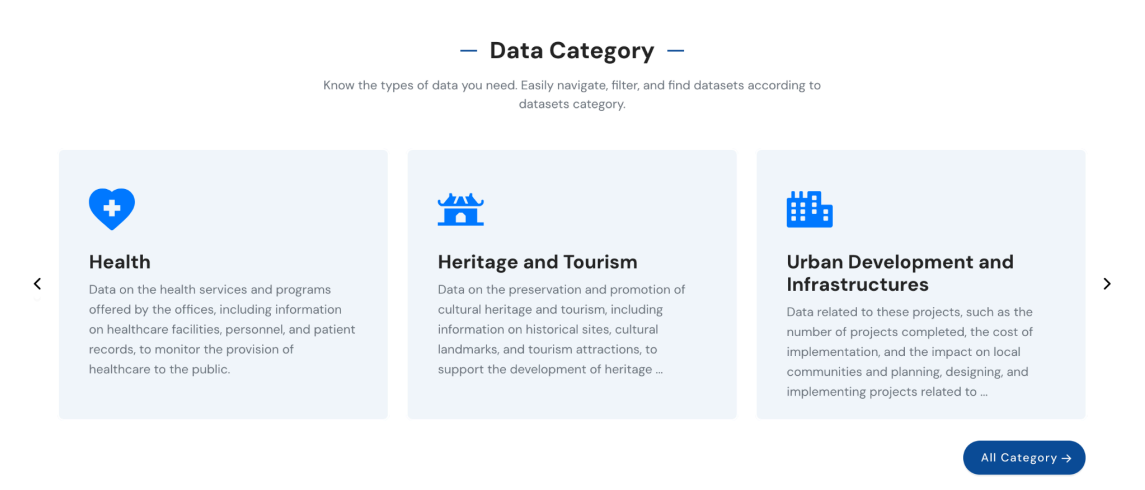

c. Explore using the Navigation Bar

The Navigation Bar is another option to explore datasets. It allows filter and search options. Users can filter datasets by categories, formats, and tags.

- Click option navigation i. on the Datasets in the main bar. Eng 🔵 ने IDMS Home Dashboard Category About
- ii. On the left-hand side, you can find the filters. You can choose the category, file format, or tags according to which datasets you want to filter.

| Categories                       |                                                                                                    |              |
|----------------------------------|----------------------------------------------------------------------------------------------------|--------------|
| Health                           | Search Datasets                                                                                                   | Search       |
| Formerste                        | 7 datasets found                                                                                                  | Sort By V    |
|                                  | Category: health x                                                                                                |              |
| XLS                              | estpopulation                                                                                                    |              |
| PDF                              | estimeted population data sheet 2079/080 for health                                                               | _            |
| JPEG                             | Last Modified: Apr 10 2023                                                                                        | No of files: |
| CSV                              |                                                                                                    |              |
|                                  | Federal level budget in the Health sector                                                                         | 115          |
| Tags                             | This data represents the federal level budget of the Tulsipur sub metropolitan city.                              |              |
| 1463                             | Last Modified: Apr 10 2023                                                                                        | No of files: |
| Projects Health Details          | Progress in Health related program                                                                                |              |
| School Employee Cooperative      | This data represents the progress in health related affairs along with its topic from the date of Shrawan 2077 to | (est         |
| Building Permit shp file         | Ashad 2080 of Tulsipur II. The last data of Ashad 2080 is the expected one to reach.                              |              |
| planning Shrawan to Ashoj        | Last Modified: Feb 16 2023                                                                                        | No of files: |
| Fiscal year Irrigated Land       |                                                                                                    |              |
| Subsidy Health care units        | Health Facilities General Information                                                                             |              |
| Senior Citizen Source Case       | This data represents the name of the facility ward number birth center sanctioned position filled position and    | (es)         |
| Tulsipur Education Division Seed | contract staff                                                                                                    |              |

#### 2. Find Recently Published Datasets

You scroll down to the bottom of the homepage to find the recently published datasets.

|                                                                                       |                            | — Recent Datase                                                                          | ets —                                                                                                    |
|---------------------------------------------------------------------------------------|----------------------------|------------------------------------------------------------------------------------------|----------------------------------------------------------------------------------------------------|
|                                                                                       | Find and explo             | ore the recent datasets that have been pub<br>Datasets include various categories        | ilished by the municipality office.<br>and formats.                                                                                  |
| D                                                                                     |                            | RES CSV                                                                                  | <b></b>                                                                                                    |
| Annual Progress Repor                                                                 | t 2080/81                  | Wardwise Disability ID Ca                                                                | ard Data Profile of Dalit community of                                                                                               |
| It represent the data of the annue<br>report of women and children de<br>the fiscal y | al progress<br>partment of | This file contains wardwise data of di<br>card upto fiscal year 2080.81 provide<br>Women | sability ID TSMC<br>d from It represents the compile data of Dalit<br>community of TSMC like population, education<br>status, income |
| Undated 1 week ago                                                                    |                            | Updated I week ago                                                                       | Uodated 1 day ago                                                                                                    |

#### 3. View Municipality and IDMS insights

Right below the search bar, on the homepage, you can find the insights about the municipality obtained from the IDMS

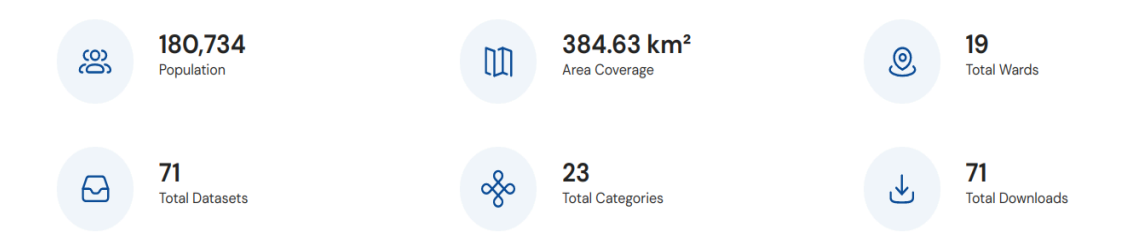

#### 4. Access the data dashboard and download visualizations

 Go to the Data Dashboard section and select the required Category, Indicator, and Ward to visualize data graphically

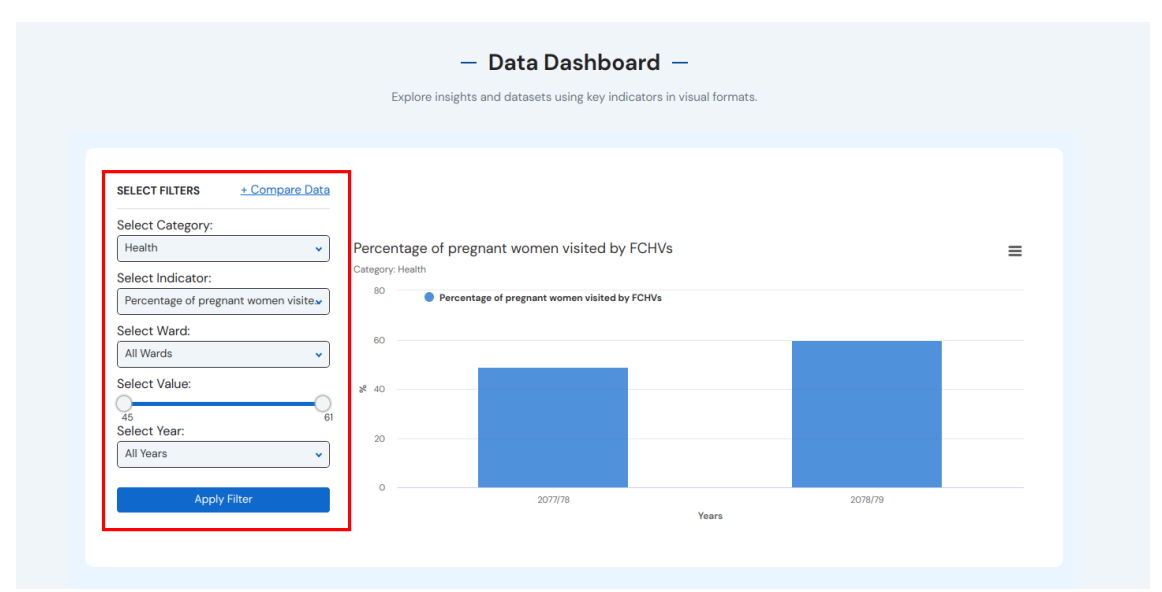

 b. Go to the Static Dashboard section to visualize static data of different categories (i.e for the "Health" category, you can visualize the total no. of health institutions and health workers of Tulsipur)

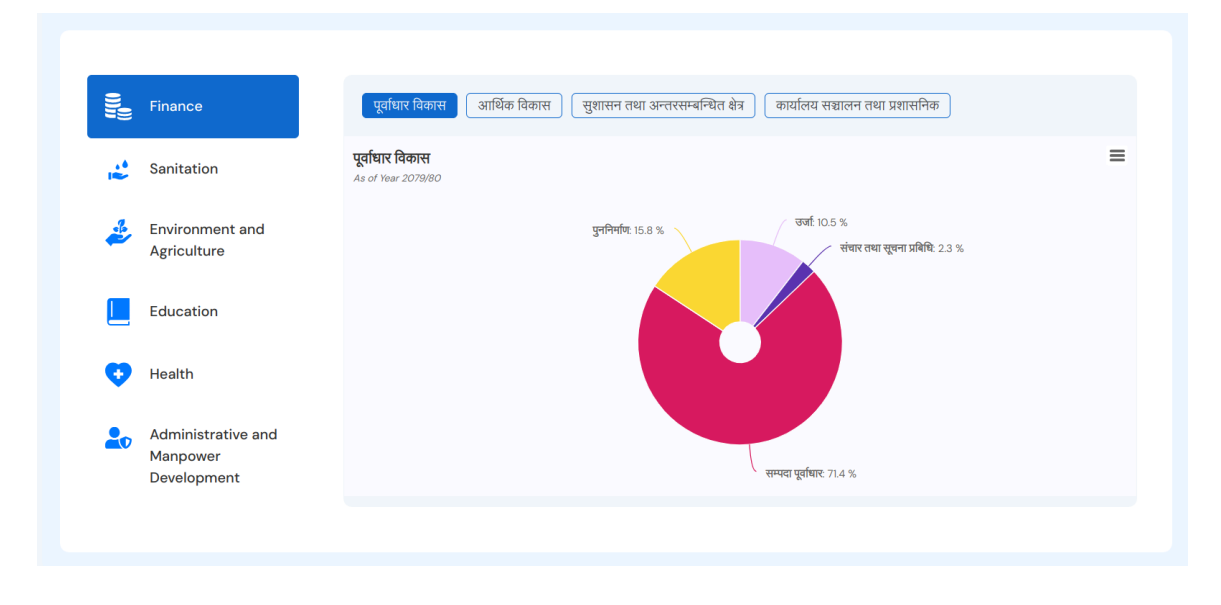

- c. To download a graphical representation of data
  - i. Go to the dropdown button on the top right corner and click

|                                                             | — Data Dasnboard — Explore insights and datasets using key indicators in visual formats. |         |
|-------------------------------------------------------------|------------------------------------------------------------------------------------------|---------|
|                                                             |                                                                                          |         |
| SELECT FILTERS + Compare Data<br>Select Category:<br>Health | Percentage of pregnant women visited by FCHVs                                            |         |
| Select Indicator:<br>Percentage of pregnant women visite.   | Category: Health 80  Percentage of pregnant women visited by FCHVs                       |         |
| Select Ward: All Wards                                      | 60                                                                                       |         |
| Select Value:                                               |                                                                                          |         |
| All Years                                                   | 02077/78                                                                                 | 2078/79 |
|                                                             | Years                                                                                    |         |

| Select Category:                     |               |              |                           |          |   |                           |
|--------------------------------------|---------------|--------------|---------------------------|----------|---|---------------------------|
| Health                               | Percenta      | ge of pregna | nt women visited b        | y FCHVs  |   |                           |
| Select Indicator:                    | Category: Hea | lth          |                           |          |   | /iew in full screen       |
| Percentage of pregnant women visite. | . 80          | Percentage   | of pregnant women visited | by FCHVs | F | Print chart               |
| Select Ward:                         |               |              |                           |          |   |                           |
| All Wards 🗸                          |               |              |                           |          |   | Download PNG image        |
| Select Value:                        |               |              |                           |          |   | Download PDF document     |
|                                      | × 40 —        |              |                           |          |   | Download SVG vector image |
| 45<br>Select Year:                   | 61            |              |                           |          |   |                           |
| All Years                            |               |              |                           |          |   | Download CSV              |
|                                      |               |              |                           |          |   | Download XLS              |

ii. You can choose the image format and download the graphical representation

#### 5. Explore resources within datasets

General Users can also explore different resources (various data files, metadata) within a given dataset.

a. Click on the dataset you want to explore from the given dataset lists

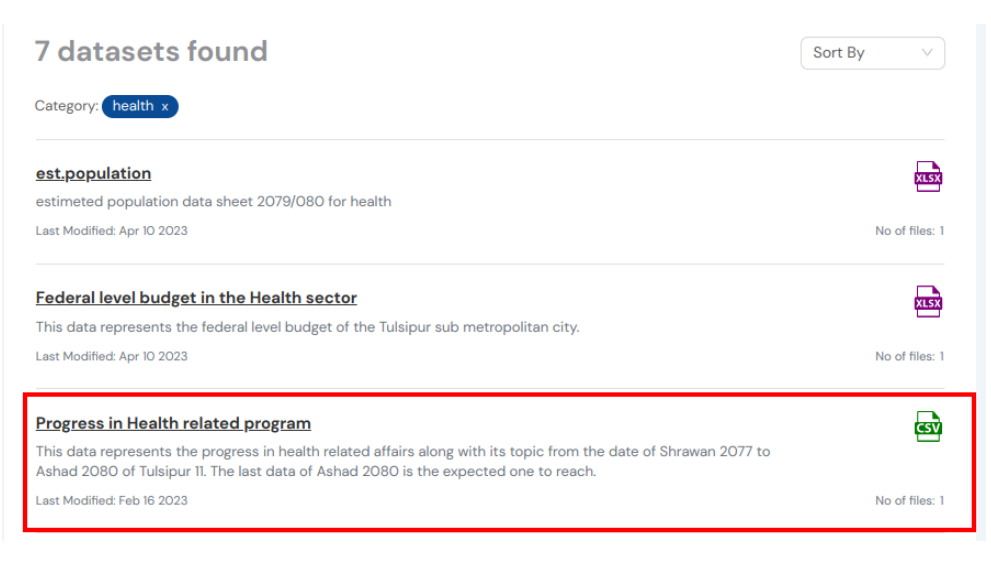

| Cate | gories                                       | Plans                             | s and Programs of 2079/80                                                                                                    |
|------|----------------------------------------------|-----------------------------------|----------------------------------------------------------------------------------------------------|
|      | Planning and<br>Budget<br>Department         | This data<br>quarterly<br>report. | a shows plans of 2079/80 with its budget, plans of 2077/78 which haven't completed along with its budget , first<br>y report of planning department with its budget from both provincial government and federal government progress                            |
| Geo  | Responsible for                              | Data a                            | and Resources                                                                                                    |
|      | planning and executing                       |                                   | योजना शाखा प्रथम चौ प्रगती २०७९–८०                                                                                                    |
|      | budget for Tulsipur Sub<br>Metropolitan City |                                   | This data shows plans of 2079/80 with its budget, plans of 2077/78 which haven't completed along with its<br>budget , first quarterly report of planning department with its budget from both provincial government and<br>federal government progress report. |
|      |                                              |                                   | 다 Preview 날 Download                                                                                                    |
|      |                                              | <b>B</b>                          | आ.व. २०७९÷०८० ( भुकानी बाँकी र नगर स्तरिय, संघीय सरकार, प्रदेश ) सरकार बाट विनियोजन बजेट र<br>आयोजनाहरु को प्रथम चौमासिक भौतिक प्रगति विवरण                                                                                                    |
|      |                                              |                                   | This is a dataset for a quarterly report of tulsipur municipality. For the year: 2079/80                                                                                                    |
|      |                                              |                                   | ⓒ Preview 융용 API 는 Download                                                                                                    |
|      |                                              |                                   |                                                                                                    |

#### 6. Access data via data API

- a. Click the API button whose API you want to access. It will reveal API endpoint for the dataset and other parameter information.
- b. The dataset detail page contains data files and their metadata (description, titles)

| 13 M                           | IDMS                                                                                 |                                               | Elik Carlo I                       |
|--------------------------------|--------------------------------------------------------------------------------------|-----------------------------------------------|------------------------------------|
| Data API for आ.व. २०७९÷०८० ( १ | मुक्तानी बाँकी र नगर स्तरिय, संघीय सरकार, प्रदेश ) सरकार बाट विनियोजन बजेट र अ       | आयोजनाहरु को प्रथम चौमासिक भौतिक प्रगति विवरण | Х                                  |
| Get Request                    |                                                                                      |                                               |                                    |
| https://data.tulsipurmun.g     | ov.np/api/v1/data_search?id=f010aa4d-17f3-45a6-af17-c96                              | 9f74616ec&sort=_id asc                        |                                    |
| Supported Parameter            |                                                                                      |                                               |                                    |
| Params                         | Description                                                                          | Default                                       | Туре                               |
| id                             | Unique identifier of the file                                                        | f010aa4d-17f3-45a6-af17-c969f74616ec          | string                             |
| filters                        | <pre>matching conditions to select, e.g {"field1": "a", "field":<br/>"b"}</pre>      | N/A (optional)                                | object                             |
| fields                         | to return only selected fields                                                       | all fields (optional)                         | array or comma<br>separated string |
| limit                          | maximum number of rows to return                                                     | 100 (optional)                                | int                                |
| offset                         | offset this number of rows                                                           | 0 (optional)                                  | int                                |
| sort                           | comma separated field names with ordering eg. e.g.:<br>"fieldname1, fieldname2 desc" | N/A (optional)                                | string                             |
| include_total                  | total matching record count                                                          | true (optional)                               | boolean                            |
|                                |                                                                                      |                                               |                                    |
|                                |                                                                                      |                                               | Close                              |
|                                | G Preview H API                                                                      | Download                                      |                                    |

| Cate | gories                                       | Plan                           | s and Programs of 2079/80                                                                                                    |
|------|----------------------------------------------|--------------------------------|----------------------------------------------------------------------------------------------------|
|      | Planning and<br>Budget                       | This dat<br>quarter<br>report. | ta shows plans of 2079/80 with its budget, plans of 2077/78 which haven't completed along with its budget , first<br>ly report of planning department with its budget from both provincial government and federal government progress                         |
| Geo  | Responsible for                              | Data                           | and Resources                                                                                                    |
| 40   | planning and executing                       |                                | योजना शाखा प्रथम चौ प्रगती २०७९–८०                                                                                                    |
|      | budget for Tulsipur Sub<br>Metropolitan City | (HZA)                          | This data shows plans of 2079/80 with its budget, plans of 2077/78 which haven't completed along with its<br>budget, first quarterly report of planning department with its budget from both provincial government and<br>federal government progress report. |
|      |                                              |                                | 行 Preview 出 Download                                                                                                    |
|      |                                              | ම                              | आ.व. २०७९+०८० ( मुक्तानी बाँकी र नगर स्तरिय, संधीय सरकार, प्रदेश ) सरकार बाट विनियोजन बजेट र<br>आयोजनाहरु को प्रथम चौमासिक भौतिक प्रगति विवरण                                                                                                    |
|      |                                              |                                | This is a dataset for a quarterly report of tulsipur municipality. For the year: 2079/80                                                                                                    |

c. Click Preview, Download, or API View of datasets for respective functions

#### 7. Filter and explore the datasets

- a. Clicking **Preview** from datasets will render a preview of the dataset which can also be viewed using some manipulations.
- b. Select Add a rule

| fable Preview - आ.ব. ২০৩৭ | ३+०८० ( भुकानी बाँकी र नगर स्तरिय, संघीय सरकार, प्रदेश )   | सरकार बाट विनियोजन बजेट र आयोजनाहरु को प्रध | थम चौमासिक भौतिक प्रगति विवरण |       |              |               |               |
|---------------------------|------------------------------------------------------------|---------------------------------------------|-------------------------------|-------|--------------|---------------|---------------|
| Total rows: 21            |                                                            |                                             |                               |       |              |               |               |
|                           |                                                            |                                             |                               |       |              |               |               |
| Add a rule Submit         | Reset                                                      |                                             |                               |       |              |               |               |
|                           |                                                            |                                             |                               |       |              |               |               |
|                           |                                                            |                                             |                               |       |              |               |               |
| kr / s                    | shissk                                                     | aayaajnaa skhyaa                            | smihaataa                     | smpnn | bhaatik pgti | viniyaajn rkm | bhktaanii rkm |
|                           | । टका निमाग व्यवसायी सम्ब्राता(आ.व.२०७७।_                  | 9                                           | 9 2                           |       | 22           | 4,68,93,101   | 199,02,613    |
|                           | <ol> <li>टका निमाग व्यवसायी प्रवाधार पाधिकरण सम</li> </ol> | 19                                          | 19 4                          |       | 21           | 10,31,84,705  | 180,43,827    |
|                           | <ol> <li>तलसीपर बहाउद्वरुयीय व्यापारीक भवन</li> </ol>      | 1                                           | 1                             |       | 0            | 16,43,05,805  | 2,40,00,000   |
|                           | 4 नगर स्तरिय आयाजना आ.ग. २०७९।८०                           | 45                                          | 31 15                         |       | 33           | 4,86,05,698   | 37,36,821     |
|                           | 5 निमाण व्यवसायी+ज्यमाका सम्झाता (आ.व.२                    | 14                                          | 14 5                          |       | 36           | 1,77,94,662   | 61,34,834     |
|                           | 6 पदश सरकार महिला बालबालिका तथा जष्ठ ना                    | 8                                           | 2                             |       | 0            | 40,00,000     |               |
|                           | 7 पदश सरकार विशष अलदाल (मख्यमल्प्री शक्षि                  | 36                                          |                               |       | 0            | 80,00,000     |               |
|                           | 8 पदश सरकार सम्परक अनदान                                   | 4                                           | 4                             |       | 0            | 3,00,00,000   | 102,92,574    |
|                           | 9 पदश सरकार शस्त अनदान                                     | 15                                          | 6 1                           |       | 7            | 1,60,00,000   | 4,96,396      |
|                           | 10 पंचाधार विकास पाधिकरण कालापत                            | 26                                          | 26 2                          |       | 8            | 4,02,24,421   | 88,53,906     |
|                           | <ol> <li>पवाधार विकास पाधिकरण (काटशन)</li> </ol>           | 2                                           | 2 1                           |       | 50           | 19,26,826     | 9,96,702      |
|                           | 12 सधीय सरकार झा.प.                                        | 1                                           | 1                             |       | 0            | 3000000       | 15,73,001 0   |
|                           | 13 तराङ् मधस समग्रि कायक्रम                                | 2                                           | 1                             |       |              | 60,00,000     |               |
|                           | 14 सधीय सरकार विशाष अनवान                                  | 1                                           |                               |       |              | 1,30,00,000   |               |
|                           | 15 सधीय सरकार सम्परक अनदान                                 | 2                                           |                               |       |              | 1,60,00,000   | 83,33,440     |
|                           | 16 राष्ट्रपती शक्षिक सधार करवक्रम                          | 8                                           | 4                             |       |              | 1.83,50,000   |               |

#### Apply rules to view results

| Table Preview - জা.ব. ২০৩৭ | +०८० ( भुक्तानी बाँकी र नगर स्तरिय, संघीय सरकार, प्रदेश ) स | तरकार बाट विनियोजन बजेट र आयोजनाहरु को उ | थम चौमासिक भौतिक प्रगति विवरण |       |              |               |               |   |
|----------------------------|-------------------------------------------------------------|------------------------------------------|-------------------------------|-------|--------------|---------------|---------------|---|
| Total rows: 21             |                                                             |                                          |                               |       |              |               |               |   |
| AND V kr/s                 | • • •                                                       | - + Submit R                             | 950t                          |       |              |               |               |   |
| kr/s                       | shisak                                                      | aayaajnaa skhyaa                         | smjhaataa                     | smpnn | bhaatik pgti | viniyaajn rkm | bhktaanii rkm | * |
|                            | <ol> <li>तका निमाण व्यवसायी सम्प्राता(आ.थ.२०७७)</li> </ol>  | 9                                        | 9 2                           |       | 22           | 4,68,93,101   | 1,99,02,613   |   |
|                            | <ol> <li>तब्बा निमाण व्यवसायी पंचाधार पाधिकरण सम</li> </ol> | 19                                       | 19 4                          |       | 21           | 10,31,84,705  | 180,43,827    |   |
|                            | <ol> <li>तलसीयर बहउद्रश्यीय व्यापारीक भवन</li> </ol>        | 1                                        | 1                             |       | 0            | 16,43,05,805  | 2,40,00,000   |   |
|                            | <ol> <li>नगर स्तरिय आयाजना आ.व. २०७९।८०</li> </ol>          | 45                                       | 31 1                          | 5     | 33           | 4,86,05,698   | 37,36,821     |   |
|                            | 5 निमाण व्यवसायी+उपभाक्ता सम्ब्राता (आ.व.२                  | 14                                       | 14 5                          |       | 36           | 1,77,94,662   | 61,34,834     |   |
|                            | 6 पदश सरकार महिला बालबालिका तथा जष्ठ ना                     | 8                                        | 2                             |       | 0            | 40,00,000     |               |   |
|                            | 7 पदश सरकार विशम अनदान (मख्यमन्त्री शक्ति                   | 36                                       |                               |       | 0            | 80,00,000     |               |   |
|                            | 8 पदश सरकार सम्परक अनदान                                    | 4                                        | 4                             |       | 0            | 3,00,00,000   | 1,02,92,574   |   |
|                            | 9 पदश सरकार शसत अन्मदान                                     | 15                                       | 6 1                           |       | 7            | 160,00,000    | 4,96,396      |   |
|                            | 10 पवाधार विकास पाधिकरण कालापत्र                            | 26                                       | 26 2                          |       | 8            | 4,02,24,421   | 88,53,906     |   |
|                            | <ol> <li>प्रयाधार विकास पाधिकरण (काटशन)</li> </ol>          | 2                                        | 2 1                           |       | 50           | 19,26,826     | 9,96,702      |   |
|                            | 12 सधीय सरकार झा.प.                                         | 1                                        | 1                             |       | 0            | 3000000       | 15,73,001 O   |   |
|                            | 13 तराइ मधस समद्धि कायक्रम                                  | 2                                        | 1                             |       |              | 60,00,000     |               |   |
|                            | 14 सधीय सरकार विशय अनदान                                    | 1                                        |                               |       |              | 130,00,000    |               |   |
|                            | 15 सधीय सरकार सम्परक अनदान                                  | 2                                        |                               |       |              | 1,60,00,000   | 83,33,440     |   |
|                            | see murch addres same services                              | 0                                        |                               |       |              | 100.0000      |               |   |

#### 8. Contact the municipal data unit team

a. Go to the **Contacts** from the main menu.

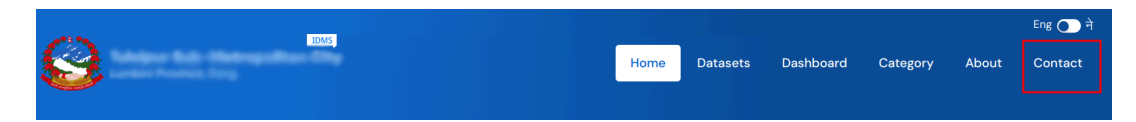

- b. You will be directed to the **Contact** form page where you will have to fill up the fields.
  - i. **Pick the topic** from the dropdown
  - ii. Input your **Name**
  - iii. Input the **email** that the data team may use to contact you
  - iv. Input the **message** that describes the problem

#### Write to us about your queries.

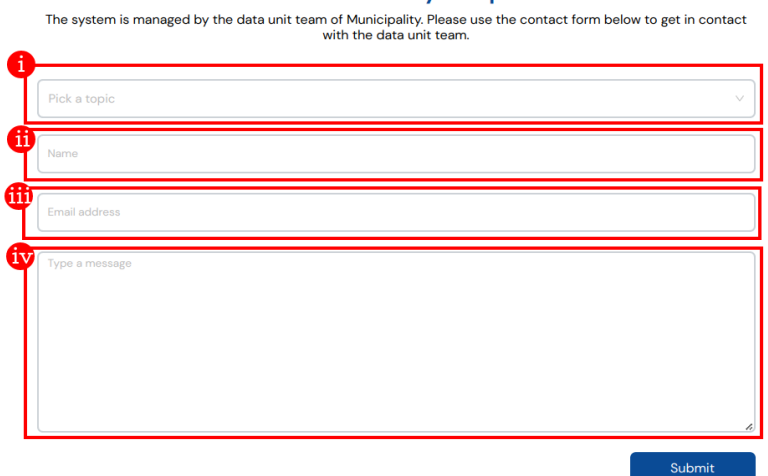

c. Use **Submit** button to submit the form.

## For publisher member

The user with this role can view private datasets of the department but cannot add or update datasets. This user role is most useful when a private dataset needs to be shared among certain users with user authorization.

#### 1. Login with account credentials

| Login to In           | tegrated Data Management<br>System (IDMS) |
|-----------------------|-------------------------------------------|
| Username or Email:    |                                           |
| Password:             |                                           |
| Remember me           |                                           |
| Forgot your password? | Login                                     |

#### 2. View private datasets

a. Click the dashboard icon on the top of the header or directly navigate to "/dashboard" on the browser search bar.

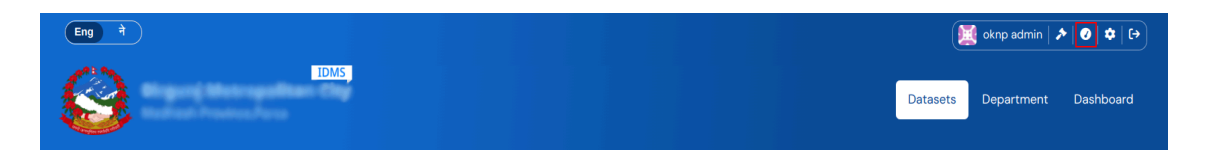

b. Go to the My Departments

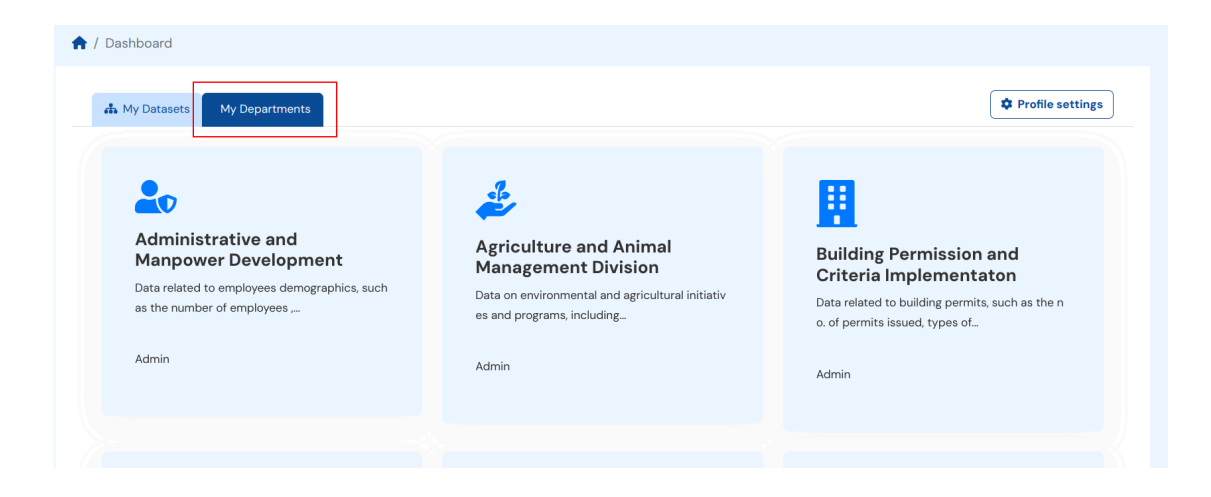

c. Click on one of the departments you want to view the associated datasets.

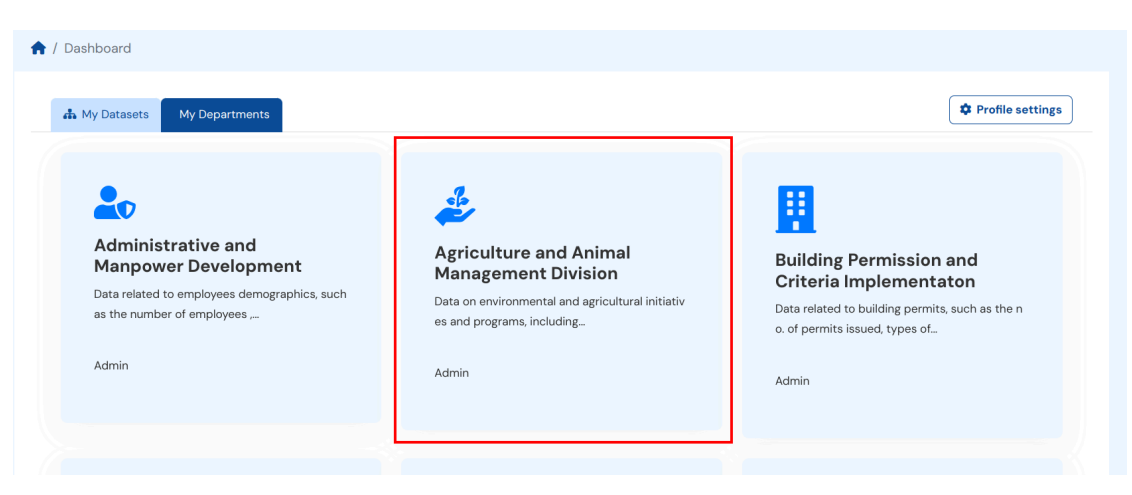

d. You will be able to see the private dataset as well if departments have any

| 👬 Datasets                                 | About                                        |                                                                        |                                                           | 🖌 Manage          |
|--------------------------------------------|----------------------------------------------|------------------------------------------------------------------------|-----------------------------------------------------------|-------------------|
| + Add Datase                               | ət                                           |                                                                        |                                                           |                   |
| Search dataset                             | ts                                           |                                                                        |                                                           | Q                 |
| 6 datase                                   | ets fou                                      | ind                                                                    | Order by:                                                 | Relevance v       |
| <b>рषक समूहको नाम</b><br>ोरगंज महानगरपालिव | <b>ावली</b><br>ठा, कृषि शाखामा हा            | डालसम्म दर्ता भएका कृषक समूहको नामावली.                                |                                                           | <b>1</b>          |
| <b>3udget Alloca</b><br>गीरगंज महानगरपालिव | <b>tion to Agric</b><br>हा कृषि तथा पशुपंक्ष | iculture Programmes<br>क्षी व्यवसाय प्रवद्रधन शाखा आ.व. २०८०/२०८१ को व | गर्यक्रम बजेट रु. हजारमा क्र.स. कार्यक्रमको नाम विनियोजित | न बजेट रु. कैफियत |

#### 3. View Data dashboard

a. Select **Dashboard** from the navbar

| Eng 7 |          | 🛿 oknp admin   🖈 | •   •   •   • |
|-------|----------|------------------|---------------|
|       | Datasets | Department       | Dashboard     |

### b. Explore data using the main dashboard

| Select Category:     |     |              |                 |       |   |
|----------------------|-----|--------------|-----------------|-------|---|
| Education            | ~   | Total Te:    | chers           |       | _ |
| elect Indicator:     |     | Category: Ec | lucation        |       | _ |
| Total Teachers       | ~   | 2000         | ECD Facilitator |       |   |
| ub Indicator:        |     |              |                 |       |   |
| Select Sub-Indicator | ~   | 1500         |                 |       |   |
| elect Ward:          |     | ŧ            |                 |       |   |
| All Wards            | ~   | 000 ·        |                 |       |   |
| Select Value:        |     |              |                 |       |   |
| 0                    | 701 | 500 -        |                 |       |   |
| Select Year:         |     | 0            |                 |       |   |
| All Years            | ~   | 0 -          |                 | 2077  |   |
|                      |     |              |                 | Years |   |

c. Explore data using the consolidated dashboard

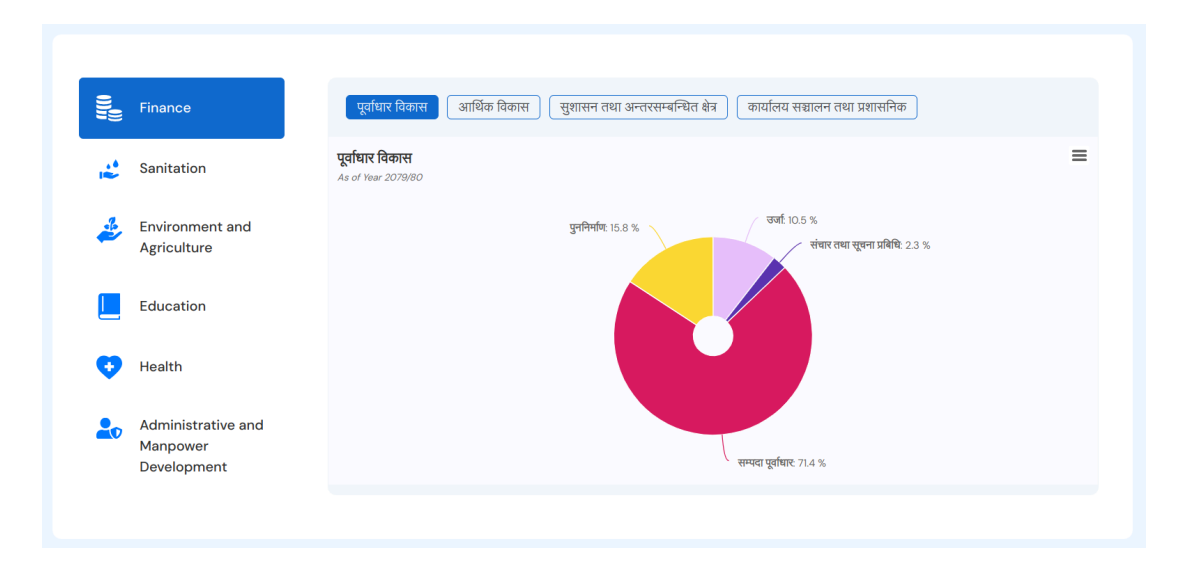

### For publisher editor

Users who have editorial privileges in the department are called publisher editors. This role is given to the user who manages the datasets within the department. Publisher editors have all the privileges of a publisher member, which means users with this role also can perform all the actions of a publisher member.

#### 1. Publish new datasets

Publishing data can be done in two steps. The first step is to create a dataset, which is a collection of data files together with a description and other metadata information. And, the second step for adding/uploading data files to the associated datasets.

#### Step 1: Create a dataset

a. Click the dashboard icon on the top of the header or directly navigate to //dashboard' on the browser search bar.

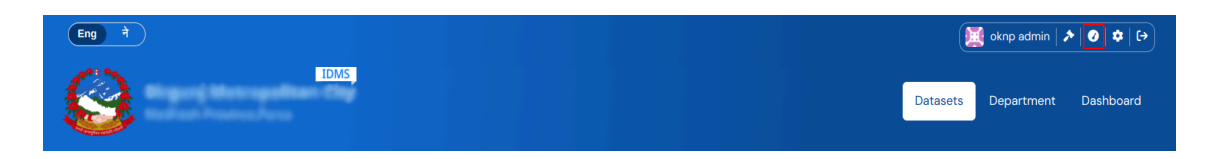

b. Click My Departments. It will list all of your departments.

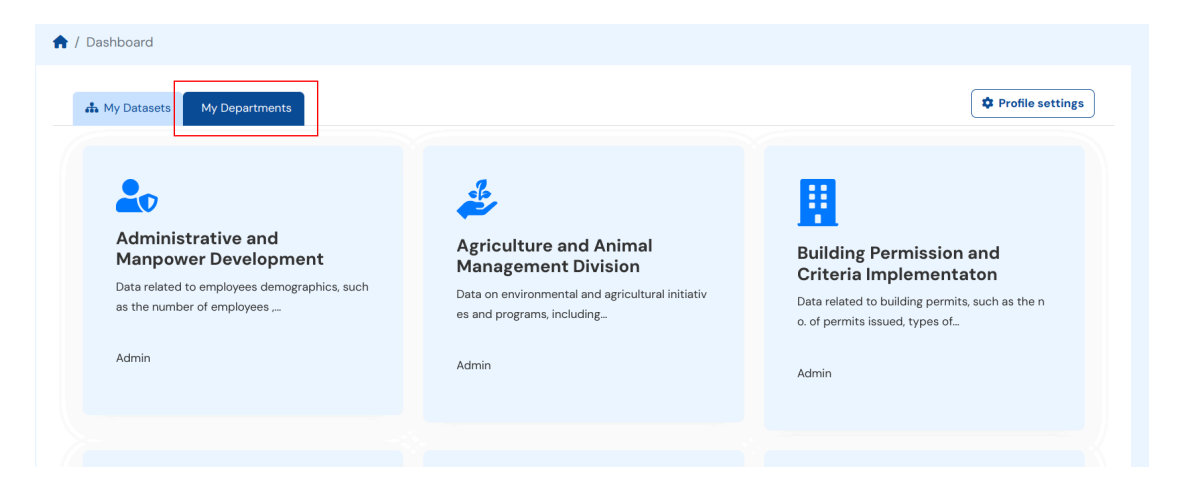

c. Select one of your departments. (For example, let's select "Agriculture and Animal Management Division)

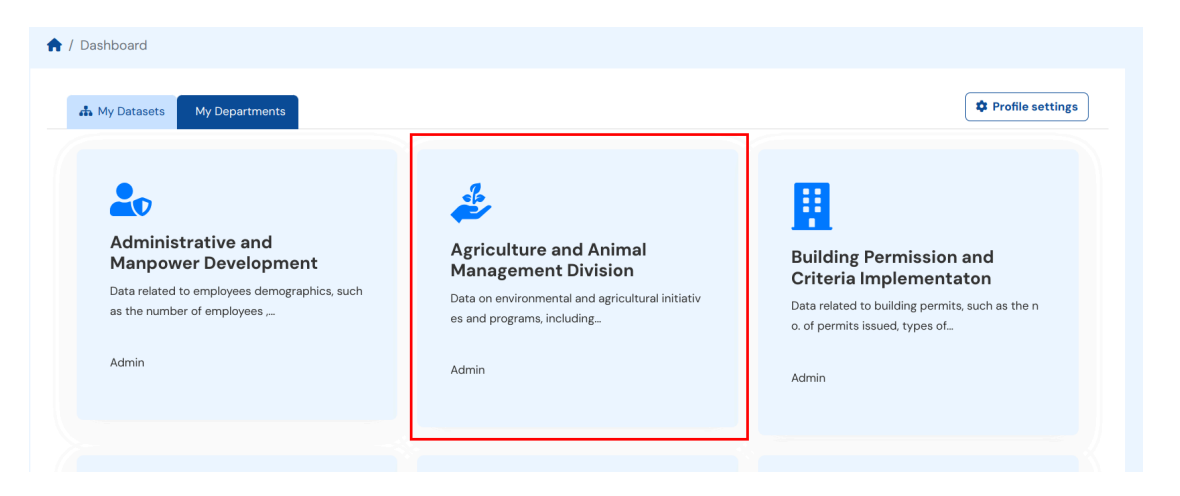

d. Click the Add Dataset button, which will give a form for dataset creation.

|                | ✓ Manage |
|----------------|----------|
|                | ٩        |
|                | Q        |
|                |          |
| Order by: Rele | vance V  |
|                |          |
|                | <u>e</u> |
|                |          |

- e. Provide the title for the dataset (Dataset titles should describe what the dataset is about..)
- f. Provide dataset description. (Dataset description should be descriptive enough which should explain more about datasets.)
- g. Provide **Tags** for datasets. It is usually one or two keywords, which assist users with quick searches.
- h. Select a **department** from the dropdown list.
- i. Select the **Visibility** of the dataset. (*Private dataset won't be visible for general users*)
- j. Click Next: Add Data to add files to the dataset.

| 1 Create Dataset                                                | 2 Add data     |
|-----------------------------------------------------------------|----------------|
| litle:                                                          |                |
| eg. A descriptive title                                         | E              |
| * URL: dms.tulsipurmun.gov.np/dataset/ <dataset> Edit</dataset> |                |
| Description:                                                    |                |
| eg. Some useful notes about the data                            |                |
|                                                                 |                |
|                                                                 |                |
| You can use Markdown formatting here                            |                |
|                                                                 |                |
| ags:                                                            |                |
| eg. economy, mentai nealth, government                          |                |
| Oepartment:                                                     |                |
| Civil Registration                                              | v              |
| /isibility:                                                     |                |
| Private                                                         |                |
|                                                                 |                |
| * Required field                                                | Next: Add Data |

#### Step 2: Upload/Add files

Once finished with creating datasets, you will get an add file UI form.

a. Click the **Upload** button to upload a file from your local computer. Optionally, you could add a file and provide the URL of the files using Link.

| 1 Create Dataset                     | 2 Add data                         |
|--------------------------------------|------------------------------------|
| Data:                                |                                    |
| ▲ Upload ⊕ Link                      |                                    |
| Name:                                |                                    |
| eg. January 2011 Gold Prices         |                                    |
| Description:                         |                                    |
| Some useful notes about the data     |                                    |
|                                      |                                    |
|                                      |                                    |
| You can use Markdown formatting here |                                    |
| Format:                              |                                    |
| eg. CSV, XML or JSON                 | ×                                  |
|                                      | Previous Save & add another Finish |
|                                      |                                    |

- b. Provide the name of the data file. The name should describe what the data file is about.
- c. Provide the description of the data file. This is an optional field but if there are any additional things that explain the files, you could add that as well. eg. data description, schema description, years, etc.
- d. Provide the format of the data file. For example CSV, JSON etc.

| 1 Create Dataset                                 | 2 Add data                         |
|--------------------------------------------------|------------------------------------|
| Data:                                            |                                    |
| Name:                                            |                                    |
| eg. January 2011 Gold Prices                     |                                    |
| Description:<br>Some useful notes about the data |                                    |
| You can use Markdown formatting here             | 8                                  |
| Format:<br>deg. CSV, XML or JSON                 | •                                  |
|                                                  | Previous Save & add another Finish |

- e. You can finish the dataset upload, add another data file or go to previous steps as per your requirements.
  - i. Click **Previous** to go to the dataset creation step before
  - ii. Click Save & add another to add another resource
  - iii. Click **Finish** to finish the dataset creation and complete the data upload

| 1 Create Dataset                     | 2 Add data                         |
|--------------------------------------|------------------------------------|
| Data:                                |                                    |
| Name:                                |                                    |
| eg. January 2011 Gold Prices         |                                    |
| Description:                         |                                    |
| Some useful notes about the data     |                                    |
|                                      |                                    |
| You can use Markdown formatting here | A                                  |
| Format:                              |                                    |
| eg. CSV, XML or JSON                 | · ·                                |
|                                      | <b>@</b> @                         |
|                                      | Previous Save & add another Finish |

#### 2. Edit existing datasets and their metadata

a. Click the dashboard icon on the top of the header

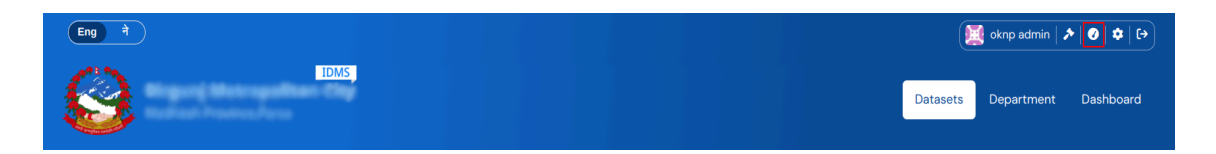

b. Select **My Departments**, it will list all of your departments. Select the department from the list where the dataset is associated with.

| Administrative and<br>Manpower Development                                | Agriculture and Animal                                                                                         | <b>B</b>                                                                                                    |
|---------------------------------------------------------------------------|----------------------------------------------------------------------------------------------------|----------------------------------------------------------------------------------------------------|
| Data related to employees demographics, such as the number of employees , | Management Division<br>Data on environmental and agricultural initiativ<br>es and programs, including<br>Admin | Building Permission and<br>Criteria Implementaton<br>Data related to building permits, such as the n<br>o. of permits issued, types of<br>Admin |

c. Find and select the dataset where you want to make updates. Alternatively, you could search the dataset directly from the dataset search bar instead of following the above steps.

| Add Dataset      Search datasets                                                     |                                                                                                    | Q                                                                                                    |
|--------------------------------------------------------------------------------------|----------------------------------------------------------------------------------------------------|----------------------------------------------------------------------------------------------------|
| 79 detects found                                                                     | Orden hav                                                                                                    |                                                                                                    |
| 79 datasets lound                                                                    | order by.                                                                                                    | evance v                                                                                                    |
| est.population                                                                       |                                                                                                    |                                                                                                    |
| estimeted population data sheet 2079/080 for health                                  |                                                                                                    |                                                                                                    |
| Federal level budget in the Health sector                                            |                                                                                                    |                                                                                                    |
| This data represents the federal level budget of the Tulsipur sub metropolitan city. |                                                                                                    |                                                                                                    |
| 2078 Abhilekhikaran<br>This data represents the building permit report of 2078B.S.   |                                                                                                    |                                                                                                    |
| Vehicles details                                                                     |                                                                                                    |                                                                                                    |
|                                                                                      | Add Dataset  Search datasets  Search datasets  Search datasets  Agy datasets found  estimated population estimated population data sheet 2079/080 for health  Ederal level budget in the Health sector This data represents the federal level budget of the Tulsipur sub metropolitan city.  2078 Abbilekbikaran This data represents the building permit report of 2078B.S.  Vehicles details  actives | ✔ Add Dataset         Search datasets         79 datasets found       Order by:         est.population         estimeted population data sheet 2079/080 for health         Ederal level budget in the Health sector         This data represents the federal level budget of the Tulsipur sub metropolitan city.         2078 Abbilekhikaran         This data represents the building permit report of 2078B.S.         Vehicles details         warding armonamendragen when when being to a theme |

d. Click the **Manage** button which redirects you to the dataset update UI form with current values in it. (For example, let's choose "Something dataset".)

| 🚓 Dataset                                  |                            | Je Manage |
|--------------------------------------------|----------------------------|-----------|
| est.population                             |                            |           |
| estimeted population data sheet 2079/080 f | or health                  |           |
| Data and Resources                         |                            |           |
| est.population 2079/080                    |                            |           |
| health mangement information syste         | m 2079/080 est. population |           |
| 🖽 Preview 🛛 🛓 Download                     |                            |           |
| C Edit                                     |                            |           |
|                                            |                            |           |
| Additional Info                            |                            |           |
| Field                                      | Value                      |           |
| State                                      | active                     |           |
|                                            |                            |           |

e. Make the desired update in UI form and click on **Update Dataset**. From here you can make changes to the title, metadata, tags, etc. of the dataset.

| Edit metadata                                             | O View dataset        |
|-----------------------------------------------------------|-----------------------|
| Title:                                                    |                       |
| est.population                                            | A                     |
| * URL: dms.tulsipurmun.gov.np/dataset/est-population Edit |                       |
| Description:                                              |                       |
| estimeted population data sheet 2079/080 for health       |                       |
|                                                           |                       |
|                                                           |                       |
| You can use Markdown formatting here                      |                       |
| Tags:                                                     |                       |
| eg. economy, mental health, government                    |                       |
| * Department:                                             |                       |
| Health                                                    | w.                    |
|                                                           |                       |
| Visibility:<br>Public                                     |                       |
|                                                           |                       |
| * Required field                                          | Delete Update Dataset |

f. If you want to make changes to the data file, click on resources.

| Edit metadata                                             | View dataset          |
|-----------------------------------------------------------|-----------------------|
| Title:                                                    |                       |
| est.population                                            | â                     |
| * URL: dms.tulsipurmun.gov.np/dataset/est-population Edit |                       |
| Description:                                              |                       |
| estimeted population data sheet 2079/080 for health       |                       |
|                                                           |                       |
|                                                           |                       |
| You can use Markdown formatting here                      | "                     |
| Tags:                                                     |                       |
| eg. economy, mental health, government                    |                       |
| * Department:                                             |                       |
| Health                                                    | v                     |
| N - 11 (Par -                                             |                       |
| Public                                                    |                       |
| * Required field                                          | Delete Update Dataset |

g. Find the data file you want to edit from the list, and click the **edit** button.(For example, let's select "est.population 2079/080" from this dataset.)

| Ed   | it metadata                                                  | • View dataset |
|------|--------------------------------------------------------------|----------------|
| + /  | Add new resource                                             |                |
| XLSX | est.population 2079/080                                      |                |
|      | Health mangement information system 20/9/080 est. population |                |
|      |                                                              |                |

h. If you need to change the file, click **Clear Upload** and re-upload the desired file.

| Edit resource        | DataStore        |                        |           | ← All resources | • View resource  |
|----------------------|------------------|------------------------|-----------|-----------------|------------------|
| File:                |                  |                        |           |                 |                  |
| book1.xlsx           |                  |                        |           |                 | Clear Upload     |
| Name:                |                  |                        |           |                 |                  |
| est.population 20    | 79/080           |                        |           |                 |                  |
| Description:         |                  |                        |           |                 |                  |
| health mangemer      | nt information s | system 2079/080 est. p | opulation |                 |                  |
|                      |                  |                        |           |                 |                  |
| You can use Markdown | formatting here  |                        |           |                 | 4                |
| Format:              |                  |                        |           |                 |                  |
| XLSX                 |                  |                        |           |                 | ¥                |
|                      |                  |                        |           | Dolete          | Lindata Pasauree |
|                      |                  |                        |           | Delete          | opdate Resource  |

i. If necessary make the changes on the **Name, Description** and **Format** and click on **Update Resource.** 

| Edit resource       | DataStore          |                 |                 | ← All | resources | O View resource  | e  |
|---------------------|--------------------|-----------------|-----------------|-------|-----------|------------------|----|
| File:               |                    |                 |                 |       |           |                  |    |
| book1.xlsx          |                    |                 |                 |       |           | Clear Uploa      | d  |
| Name:               |                    |                 |                 |       |           |                  |    |
| est.population 20   | 079/080            |                 |                 |       |           |                  |    |
| Description:        |                    |                 |                 |       |           |                  |    |
| health mangeme      | nt information     | system 2079/080 | est. population |       |           |                  |    |
|                     |                    |                 |                 |       |           |                  |    |
|                     |                    |                 |                 |       |           |                  | 1. |
| You can use Markdow | in formatting here |                 |                 |       |           |                  |    |
| Format:             |                    |                 |                 |       |           |                  |    |
| XLSX                |                    |                 |                 |       |           |                  | Ψ. |
|                     |                    |                 |                 |       | Delete    | Lindate Resource | e  |

#### 3. Delete existing datasets

The process for deleting datasets is the same as above (managing the datasets) up until you reach the dataset update UI form (steps-a to steps-d)

a. Once you reach the dataset update UI form, click on **Delete**.

| Edit metadata                                             | • View dataset        |
|-----------------------------------------------------------|-----------------------|
| Title:                                                    |                       |
| est.population                                            | ħ                     |
| * URL: dms.tulsipurmun.gov.np/dataset/est-population Edit |                       |
| Description:                                              |                       |
| estimeted population data sheet 2079/080 for health       |                       |
|                                                           |                       |
|                                                           |                       |
| You can use Markdown formatting here                      | "                     |
| Tags:                                                     |                       |
| eg. economy, mental health, government                    |                       |
| * Department                                              |                       |
| Health                                                    | Ŧ                     |
|                                                           |                       |
| Visibility:                                               |                       |
| Public                                                    |                       |
| * Required field                                          | Delete Update Dataset |

b. If you do not want to delete the entire dataset and only individual data files within the datasets, click on **Resources.** 

| Edit metadata 🗮 Resources                                 | • View dataset        |
|-----------------------------------------------------------|-----------------------|
| Title:                                                    |                       |
| est.population                                            | ±                     |
| * URL: dms.tulsipurmun.gov.np/dataset/est-population Edit |                       |
| Description:                                              |                       |
| estimeted population data sheet 2079/080 for health       |                       |
|                                                           |                       |
|                                                           | 4                     |
| You can use Markdown formatting here                      |                       |
| Tags:                                                     |                       |
| eg. economy, mental health, government                    |                       |
| * Department:                                             |                       |
| Health                                                    | Ŧ                     |
| Visibility:                                               |                       |
| Public                                                    |                       |
| * Required field                                          | Delete Update Dataset |

c. From the list of data files within the datasets, click **Edit** on the file you want to delete.

| Ed   | it metadata                                                                                                    | • View dataset |
|------|----------------------------------------------------------------------------------------------------|----------------|
| + 4  | dd new resource                                                                                                    |                |
| XLSX | est.population 2079/080<br>health mangement information system 2079/080 est. population<br>Preview Download C Edit |                |

d. Click on the **Delete** button to delete the data file.

| Edit resource       | DataStore         |                            |       | ← All resources | • View resource |
|---------------------|-------------------|----------------------------|-------|-----------------|-----------------|
| File:               |                   |                            |       |                 |                 |
| book1.xlsx          |                   |                            |       |                 | Clear Upload    |
| Name:               |                   |                            |       |                 |                 |
| est.population 20   | 079/080           |                            |       |                 |                 |
| Description:        |                   |                            |       |                 |                 |
| health mangeme      | nt information s  | system 2079/080 est. popul | ation |                 |                 |
|                     |                   |                            |       |                 |                 |
| You can use Markdow | n formatting here |                            |       |                 | ĥ               |
| Formati             |                   |                            |       |                 |                 |
| XLSX                |                   |                            |       |                 | v.              |
|                     |                   |                            |       | Delete          | Update Resource |

#### 4. Publish via data API

IDMS also has features to publish datasets via API. This feature is intended for easy integration or automatic data retrieval through other software systems. You must be authorized as the publisher-editor or publisher-admin role in the department or have to be a sysadmin to perform create/update actions to datasets via API. You will need an API Authorization key. Follow the given steps to generate an API token.

#### Step 1: Generate API Token

a. Go to the profile page by clicking your profile image from the top header.

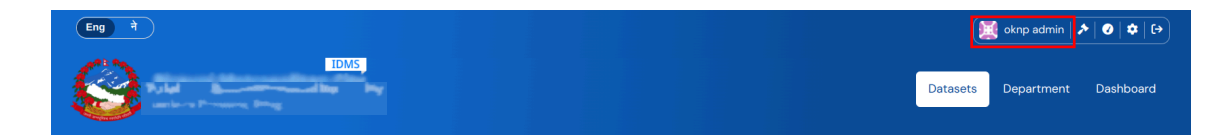

b. Click the API token tab.

| 🔥 Datasets 🌈 API Tokens            | 🖌 Manage |
|------------------------------------|----------|
| * Name:                            |          |
|                                    |          |
| Create API Token                   |          |
| rou navent created any Art lokens. |          |
|                                    |          |

c. Enter a token name and click the **Create API token** button to generate a new token.

| 🛖 / Users / Sysadmin               |                                     |          |
|------------------------------------|-------------------------------------|----------|
|                                    | A Datasets P API Tokens             | 🖌 Manage |
|                                    | * Name:                             |          |
|                                    |                                     | ]        |
|                                    | You haven't created any API Tokens. |          |
|                                    |                                     |          |
| Sysadmin                           |                                     |          |
| You have not provided a biography. |                                     |          |
| Followers Datasets                 |                                     |          |

# Step 2: Add a new data file in the existing dataset with the following specifying Dataset schema

Endpoint: {dms\_url}/api/v3/datafile\_create Parameters:

- **dataset\_name** (*string*) the name of the dataset. Get the dataset name from the dataset page edit page (or you could copy it from the browser URL also).
- **file\_name** (*string*) the file name for the data file.
- format (*string*) the format for datafile. The default is CSV.
- **fields** (*object*) Array object with fields type and field name eg. [{ "id": "field1", "type": "text" }]. Type can be int, text, numeric, or there Postgres supported type.
- primary\_key (string) the unique identifier column for data records.

|                                                                                                    | lata     |
|----------------------------------------------------------------------------------------------------|----------|
| tle:                                                                                                    |          |
| new dataset                                                                                                    | <u>≜</u> |
| * URL: dms.tulsipurmun.gov.np/datase /new-dataset Edit                                                          |          |
| * URL: dms.tulsipurmun.gov.np/datase /new-dataset Edit escription:                                              |          |
| * URL: dms.tulsipurmun.gov.np/datase /new-dataset Edit<br>escription:<br>eg. Some useful notes about the data   |          |
| * URL: dms.tulsipurmun.gov.np/dataset /new-dataset Edit<br>Pescription:<br>eg. Some useful notes about the data |          |

#### Step 3: Add/Push new records to the existing data files

Endpoint: {dms\_url}/api/v3/datafile\_update

Parameters

- **file\_id** (*string*) the unique id of the data file. Get the file ID from the datafile page API explorer button.
- **fields** (*object*) Array object of data records with field and value. Eg. "records": [{"field1": "value", "field2": "value2" }, {"field1": "valueAnohter", "field2": "valueAnother2" }]

| Data A  | API – Consolidated Da          | ashboard Data                                                                        |                                      | ;                                  |
|---------|--------------------------------|--------------------------------------------------------------------------------------|--------------------------------------|------------------------------------|
| iet Rec | quest<br>tps://dms.tulsipurmun | .gov.np/api/3/action/datastore_search?id=4aa89b2e-f9                                 | 70-426c-9151-edca55862021            |                                    |
| uppor   | rted Parameter                 |                                                                                      |                                      |                                    |
| Param   | ms                             | Description                                                                          | Default                              | Туре                               |
| id      |                                | Unique identifier of the file                                                        | 4aa09b2e-f970-426c-9151-edca55862021 | string                             |
| filte   | ers                            | <pre>matching conditions to select, e.g (`{"field1":<br/>"a", "field": "b")`}</pre>  | N/A (optional)                       | object                             |
| field   | ds                             | to return only selected fields                                                       | all fields (optional)                | array or comma<br>separated string |
| limit   | t                              | maximum number of rows to return                                                     | 100 (optional)                       | int                                |
| offse   | et                             | offset this number of rows                                                           | 0 (optional)                         | int                                |
| sort    |                                | comma separated field names with ordering eg.<br>e.g.: "fieldname1, fieldname2 desc" | N/A (optional)                       | string                             |
|         |                                |                                                                                      | true (ontional)                      | boolean                            |

### For publisher admin

The actions in the DMS system that require some type of authorization are carried out by Users. All users must belong to one or more departments. A department can be different MIS systems or departments. Within a department, users can have different roles (Administrator, Editor, or Member of the department). Users who have admin privileges in the department are called publisher admins. Additionally, the publisher admin has all the privileges of both publisher-editor and publisher member.

#### 1. Add a new publisher user for the department

a. Go to Department from the main menu

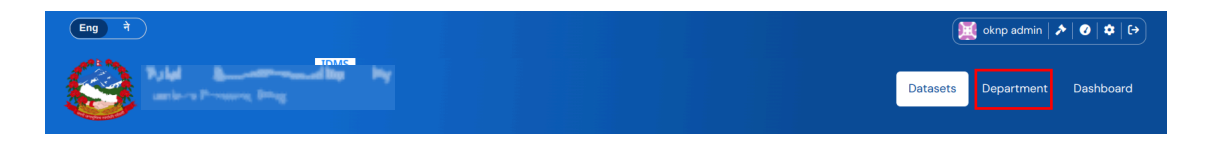

#### b. Select one of the departments

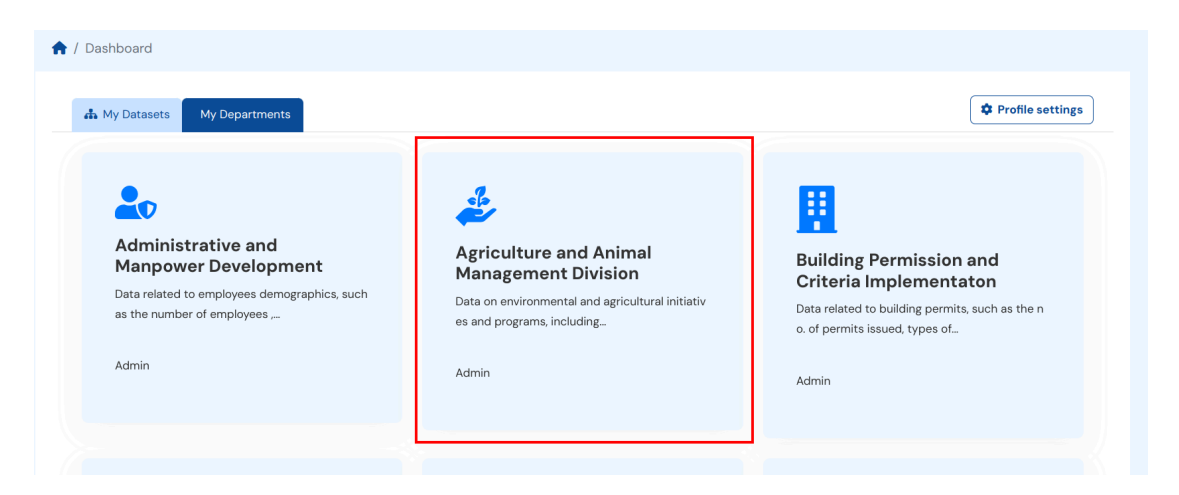

c. Click Manage button on the top-right

| ♠ / Departments / Civil Registration |                  |                       |
|--------------------------------------|------------------|-----------------------|
| Departments                          | 🚓 Datasets       | ✓ Manage              |
| Select one or more                   |                  |                       |
|                                      | Search datasets  | ٩                     |
| Tags                                 | 4 datasets found | Order by: Relevance v |

d. Click **Members** from the department menu. That will take you to the list of the members.

| Edit  | 🚠 Datasets | Members |       |            | <b>⊘</b> Vie |
|-------|------------|---------|-------|------------|--------------|
| + Add | Member     |         |       |            |              |
| Auc   | Member     |         |       |            |              |
| 2 men | nbers      |         |       |            |              |
| User  |            |         | Role  |            |              |
|       | arg        |         | Admin | <b>*</b> × |              |
| Saga  |            |         |       |            |              |

e. Click the Add Member option.

| Edit 🔥 Datasets | Members |  | • View |
|-----------------|---------|--|--------|
| 🕒 Add Member    |         |  |        |
| 2 members       |         |  |        |

- f. There are two options for adding users: adding an **Existing User** and adding a **New User** 
  - i. If the user is already registered, you could add the user by searching **username**.
  - ii. You also can invite the users via **email**.

| Edit A Datasets Members                                                                                 |    | ♥ View                                                                                     |
|----------------------------------------------------------------------------------------------------|----|--------------------------------------------------------------------------------------------|
| Existing User :<br>If you wish to add an existing user, search for their<br>username below.<br>Username | OR | New User :<br>If you wish to invite a new user, enter their email address<br>Email address |
| Role:<br>Member                                                                                         |    | Add Member                                                                                 |

g. Select **role** as admin to provide publisher admin access to users for the department.

| Member | A. |
|--------|----|
|        | م  |
| Admin  |    |
| Editor |    |

#### 2. Remove publisher and users from the department

- a. Step a to Step d are the same as above.
- b. Once you get to the members list, click the red cross icon on the right hand side of the users list.

| Edit     | 👬 Datasets   | Nembers 🛃 |       |     | • Vie |
|----------|--------------|-----------|-------|-----|-------|
| 🛨 Add M  | ember        |           |       |     |       |
| 2 memb   | oers         |           |       |     |       |
| User     |              |           | Role  |     |       |
| sagarg   |              |           | Admin | ✓ × |       |
| Civil Re | gistration D |           | Admin | ✓ × |       |

c. Click on the confirm button on the prompt window.

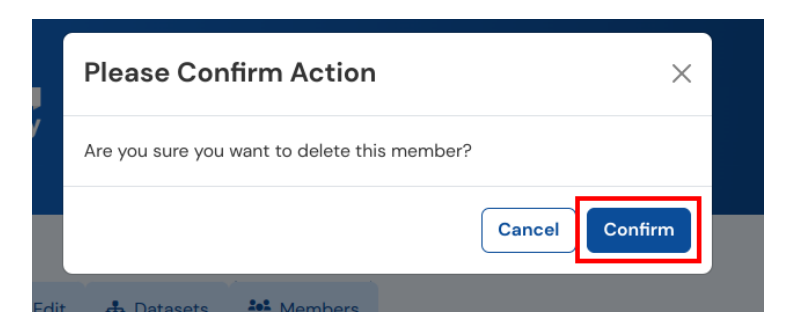

#### 3. Modify the user's roles for the department

- a. Step a to Step d are the same as above.
- b. Once you get to the members list, click the gear icon on the right hand side of the users list.

| Add Member           |       |   |
|----------------------|-------|---|
| 2 members            |       |   |
| User                 | Role  |   |
| sagarg               | Admin | × |
| Civil Registration D | Admin | ✓ |
|                      |       |   |

c. Select the role you want to permit.

| Edit Member | ← Back to all members |
|-------------|-----------------------|
| person      |                       |
| Role:       |                       |
| Editor      | *                     |
|             | ٩                     |
| Admin       |                       |
| Editor      |                       |
| Member      |                       |

d. Click on Update Member button. That will update the selected roles for that member.

| Edit Member | ← Back to all members |
|-------------|-----------------------|
| person      |                       |
| Role:       |                       |
| Member      | ¥                     |
| Delete      | Update Member         |

- 4. Login/reset your own password
  - a. Click **Forgot your password?** on the login page. It will redirect you to the password reset page.

| Login to Integr<br>Sys | ated Data Management<br>stem (IDMS) |
|------------------------|-------------------------------------|
| Username or Email:     |                                     |
|                        |                                     |
| Password:              |                                     |
|                        |                                     |
| Z Remember me          |                                     |
| Forgot your password?  | Login                               |

b. Enter your registered **username or email** and hit the "request reset" button. It will send you an email where you can reset your password.

|               | Reset you                                          | r password                                          |             |
|---------------|----------------------------------------------------|-----------------------------------------------------|-------------|
| Enter your e  | email address or usernam<br>email with a link to e | ne into the box and we wil<br>enter a new password. | send you an |
| Email or user | r <b>name:</b><br>ame or email                     |                                                     |             |
|               |                                                    | P                                                   | quest Peset |

#### 5. Explore Datasets

Publisher admins can explore datasets just the same as any other user. You can refer to the exploring datasets procedures in the general user section.

### For system admin

System Administrator has high level authority over user and data management in IDMS. They are usually known as a sysadmin. Sysadmins have full control over the portal, both through the interface and the API for example:

- Create a new department and edit existing department information.
- Create files and datasets of any department.
- Create, edit, and delete existing users.
- Modify the content of the accessory pages etc.

#### 1. Add a new Department

a. Click the **Department** link on the main menu.

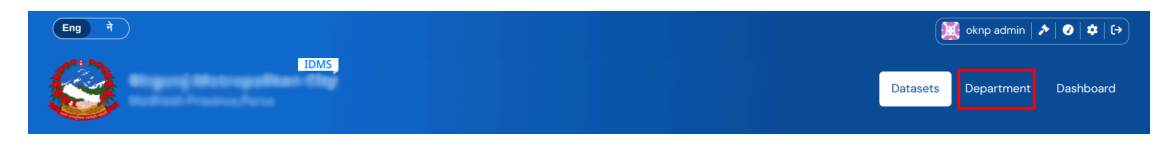

b. Click the Add Department button on the top-right.

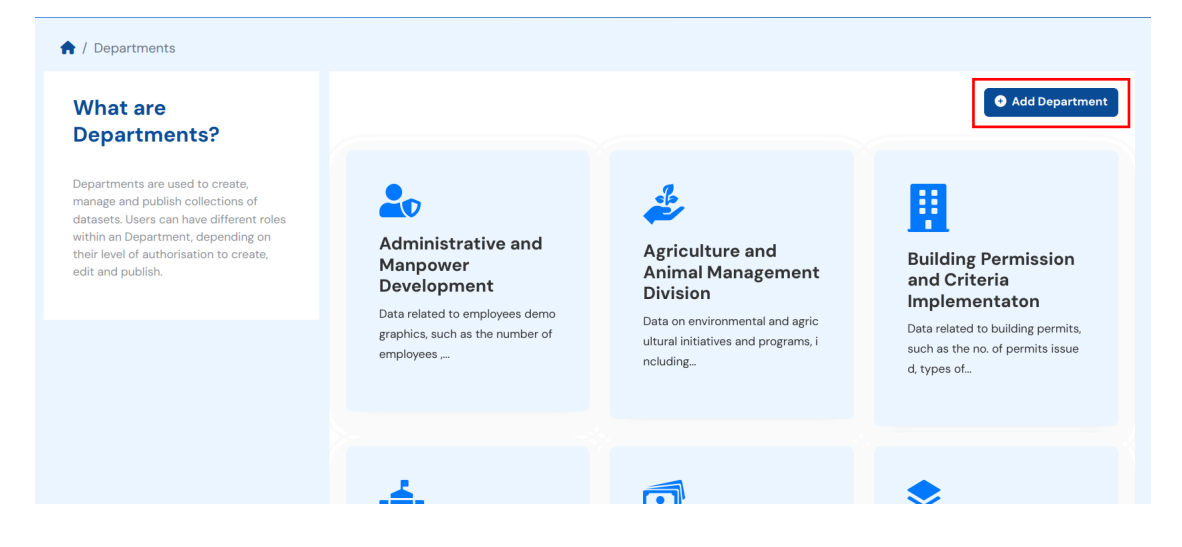

- c. Enter the Department Name, Description, and Image URL.
- d. Click on the **Create Department** button on the bottom right. It creates your department and will show the option to create new datasets.

| ♠ / Departments / Create an Department                                                                                                    |                                                                                                    |
|----------------------------------------------------------------------------------------------------|----------------------------------------------------------------------------------------------------|
| What are<br>Departments?                                                                                                    | Create an Department                                                                                                |
| Departments are used to create,<br>manage and publish collections of<br>datasets. Users can have different roles<br>within an Department, depending on<br>their level of authorisation to create,<br>edit and publish. | My Department * URL: dms.tulsipurmun.gov.np/department/   Bescription:     A little information about my department |
|                                                                                                    | You can use Markdown formatting here  Image:                                                                        |

#### 2. Manage the users for the department

Just like publisher admin, system admin can also add, manage, or remove users. The process is the same. Read about the process of <u>managing the users here</u>.

#### 3. Change the user's profiles and password

a. Select the **gear icon** from the top right corner.

| Eng ने |   |          | oknp admin 🛛 | • 0 • •   |
|--------|---|----------|--------------|-----------|
| IDMS.  | • | Datasets | Department   | Dashboard |

#### b. Do the necessary edits.

| Change details                       |
|--------------------------------------|
| Username:                            |
| birgunjmun                           |
|                                      |
| Full name:                           |
| oknp admin                           |
|                                      |
| * Email:                             |
| info@oknp.org                        |
|                                      |
| About:                               |
| A little information about yourself  |
|                                      |
|                                      |
|                                      |
| You can use Markdown formatting here |
| Profile picture:                     |
| Upload Upload                        |

c. Provide the system admin password and click the Update Profile to save your edits

| Profile picture:  |                       |
|-------------------|-----------------------|
| Change password   |                       |
| Old Password:     |                       |
|                   |                       |
| Password:         |                       |
|                   | ۹                     |
| Confirm Password: |                       |
|                   | Ð                     |
| * Required field  | Delete Update Profile |

#### 4. Promote users to the sysadmin

Sysadmin users can promote the other general user as system admin.

a. Click the **hammer icon** from the top menu.

| Eng ने |  | 💓 oknp admin 🖈 🕑   🌣   🕞      |
|--------|--|-------------------------------|
|        |  | Datasets Department Dashboard |

b. It will redirect you to the sysadmin control page, and search for users to promote via dropdown menu.

| Administer IDMS                              | ≯ Sysadmins Config Trash |   |
|----------------------------------------------|--------------------------|---|
| As a sysadmin user you have full control     | Current Sysadmins        |   |
| over this CKAN instance. Proceed with care!  | User                     |   |
| For guidance on using sysadmin               | 🗰 default                | × |
| features, see the CKAN <u>sysadmin guide</u> | Sagarg                   | × |
|                                              | 讨 Sysadmin               | × |
|                                              | Data Fellow              | × |
|                                              |                          |   |
|                                              | Username                 |   |
|                                              | Promote                  |   |

c. Select or search the user from the dropdown input UI.

| 3 | <u>Sysadmin</u>                                    |                | × |
|---|----------------------------------------------------|----------------|---|
| 1 | Data Fellow                                        |                | × |
|   |                                                    |                |   |
| P | Promote user to Sysadm                             | nin            |   |
| P | <b>Promote user to Sysadm</b>                      | nin<br>*       |   |
| P | <b>Promote user to Sysadm</b><br>Username<br>data  | <u>າin</u><br> |   |
| P | Promote user to Sysadm<br>Username<br>data<br>data | nin<br>A       |   |

d. Click **Promote**. Now the user gets the full privilege of sysadmin access.

| Administer IDMS                                | Sysadmins Config Trash               |   |  |  |
|------------------------------------------------|--------------------------------------|---|--|--|
| As a sysadmin user you have full control       | Current Sysadmins                    |   |  |  |
| over this CKAN instance. Proceed with<br>care! | User                                 |   |  |  |
| For guidance on using sysadmin                 | default                              | × |  |  |
| features, see the CKAN <u>sysadmin guide</u>   | sagarg                               | × |  |  |
|                                                | 💓 Sysadmin                           | × |  |  |
|                                                | 🔯 Data Fellow                        | × |  |  |
|                                                | Promote user to Sysadmin<br>Username |   |  |  |

#### 5. Remove sysadmin user

The Sysadmin user can also remove the other sysadmin users.

a. Once in the sysadmin control page, find the user you want to remove from the lists of current sysadmins.

b. Click the red **cross icon**, you will get a user profile page. (For example, let's delete "default" sysadmin)

| Administer IDMS                                | Sysadmins Config Trash                            |   |
|------------------------------------------------|---------------------------------------------------|---|
| As a sysadmin user you have full control       | Current Sysadmins                                 |   |
| over this CKAN instance. Proceed with<br>care! | User                                              |   |
| For guidance on using sysadmin                 | i default                                         | × |
| features, see the CKAN <u>sysadmin guide</u>   | sagarg                                            | × |
|                                                | 賞 Sysadmin                                        | × |
|                                                | 📴 Data Fellow                                     | × |
|                                                | Promote user to Sysadmin<br>Username •<br>Promote |   |